#### ADVISORY TO BIDDERS (SUPPLEMENTAL INSTRUCTIONS TO BIDDERS ON THE AUCTION OF BANGKO SENTRAL NG PILIPINAS - ACQUIRED PROPERTIES) *Revised on 25 September 2023*

The following measures shall be implemented in the Bangko Sentral ng Pilipinas (BSP):

- 1. Bidders are strongly encouraged to coordinate with the Property Management and Disposal Divisions of Asset Management Department (AMD) regarding their submission of bids, which may be done personally or through courier service.
- 2. Bids Through Personal Delivery Bidders or their representatives shall be allowed to enter the BSP premises for the sole purpose of dropping of bid envelopes in the designated AMD bid box, which shall be placed at Room 211, 2<sup>nd</sup> Floor, Five-Storey Building, BSP Head Offices tarting on the first working day following the publication of the Invitation to Bid.

As precautionary measures, bidders or their representatives are encouraged to wear facemask inside the BSP premises and ensure that they are not experiencing symptoms such as fever, cough, and colds.

Bidders are advised to have their bids ready to be dropped at the bid box before arrival to BSP as no separate area shall be designated for filling up of bid forms, to prevent unnecessary congregation of people. Bidders are further advised that entry into BSP premises shall no longer be allowed after the published cut-off time for the submission of bids.

- 3. Bids Through Courier It is the sole responsibility of the bidders that bids sent through courier are received at the BSP Head Office before the cut-off date and time. Bidders are advised to provide ample time in the sending of bid documents to ensure delivery before the cut-off.
- 4. Bid Bond Bidders are encouraged to enclose a manager's check, instead of cash, in the bid envelope for the required bid bond, except for bids submitted through courier, in which case, the bid bond shall be limited to manager's check.

The bid bond of losing bidders who are neither physically present nor represented during auction shall be returned, either to be picked up by the bidder/representative or to be credited to the account of the bidder.

- 5. Balance of Bid Payment of the balance of the bid offer shall be made within 30 calendar days upon receipt of the NOA, through any of the BSP payment channels. The AMD Client's Payment Guide is attached as Annex "**A**", for reference.
- 6. Conduct of Auction Bidders shall witness the conduct of auction, from the opening of bids up to the announcement of results of the auction, off-site via videoconferencing. A link to connect to the BSP Webex or Zoom videoconference application will be provided to the Bidders or their authorized representatives.

#### **BANGKO SENTRAL NG PILIPINAS** ASSET MANAGEMENT DEPARTMENT CLIENTS' PAYMENT GUIDE

For ease of transacting payments, the Bangko Sentral ng Pilipinas (BSP) is implementing the New Order of Payment System (NOPS) which enables clients of the BSP's Asset Management Department to generate their Order of Payment (OP) through the link at the BSP website. Attached as Annex "A-1" is the NOPS Quick Guide for the procedures in the generation of OP that will provide reference details for the payment of obligations through the following payment channels:

- 1. Union Bank of the Philippines (UBP) for over-the-counter or online payments (Annex "**A-2**"):
- 2. China Banking Corporation (CBC) for over-the-counter or online payments;
- 3. Visa / Mastercard Credit and Debit cards through the NOPS site (pages 7 to 14 of Annex "A-1");
- 4. GCash (Annex "A-3");
- 5. 7-Eleven (Annex "A-4");
- 6. RD Pawnshops Use ECPay Payment Slip. A hard copy of the payment slip (Annex "A-5") is available in the branch.

We also inform that for each transaction, the following corresponding fees will be added to the amount to be paid:

- 1. Over-the-counter payment
  - a. UBP P15.00

- b. CBC P20.00
- 2. Online using credit or debit card P5.00 plus Merchant Discount Rate
- 3. GCash / 7-Eleven / RD Pawnshop Fixed fee of P25.00

| NO.   | PAYME<br>CHANN    | INT          | PROOF OF<br>PAYMENT |         |       | SAMPLE [ | DOCUMENT |       |    |
|-------|-------------------|--------------|---------------------|---------|-------|----------|----------|-------|----|
| acqui | <u>redassets@</u> | <u>bsp.c</u> | <u>ov.ph</u> within | the day | of pa | ayment:  |          |       |    |
| Pleas | e send            | the          | following           | proof   | of    | payment  | through  | email | to |

| NO. | PAYMENT<br>CHANNEL                                                           | PROOF OF<br>PAYMENT                            | SAMPLE DOCUMENT                                      |
|-----|------------------------------------------------------------------------------|------------------------------------------------|------------------------------------------------------|
| 1   | Over-the-<br>Counter<br>through Union<br>Bank of the<br>Philippines<br>(UBP) | Machine<br>Validated<br>Transaction<br>Receipt | <form><form><form><form></form></form></form></form> |

| NO. | PAYMENT<br>CHANNEL                                                       | PROOF OF<br>PAYMENT                            | SAMPLE DOCUMENT                                                                                                    |
|-----|--------------------------------------------------------------------------|------------------------------------------------|----------------------------------------------------------------------------------------------------|
| 2   | Mobile Banking<br>Application<br>through UBP                             | Screenshot<br>of Payment<br>Successful         | Payment Successful     Intervent Name     Intervent Name     Interve |
| 3   | Over-the-<br>Counter<br>through China<br>Banking<br>Corporation<br>(CBC) | Machine<br>Validated<br>Transaction<br>Receipt | <text></text>                                                                                                    |

| NO. | PAYMENT<br>CHANNEL                                               | PROOF OF<br>PAYMENT             | SAMPLE DOCUMENT                                                                                                    |
|-----|------------------------------------------------------------------|---------------------------------|----------------------------------------------------------------------------------------------------|
| 4   | Payment<br>Gateway<br>(Visa/Mastercar<br>d Debit/Credit<br>Card) | NOPS<br>Receipt<br>Advisory     | Receipt       Date: 03-01-2032         Billing Information         Billing Information         NOR         130         Payment Details         Card Type         Vice         Date Mumber:         Payment Details         Expiration Date         Philophies         Places keep a copy of this receipt for your records         Print |
| 5   | EC Pay                                                           | Validated<br>Payment<br>Details | PAYMENT DETAILS<br>Winz, marked<br>Collected and behalf of this biller<br>using etc. system<br>Account ID: 1279<br>Branch: 39244:TEJERO<br>Business Date: 1/7/2022 11:44:16 AM<br>Reference Number:<br>Biller: BSP<br>Account Number:<br>Identifier:<br>Identifier:<br>Amount: 12692.70<br>Convenience Fee: 25.00<br>Total: 12717.70    |

| NO. | PAYMENT<br>CHANNEL | PROOF OF<br>PAYMENT              | SAMPLE DOCUMENT                                                                                                    |
|-----|--------------------|----------------------------------|----------------------------------------------------------------------------------------------------|
| 6   | GCash              | Screenshot<br>of Gcash<br>Advice | Payment Received<br>B<br>BSP<br>BSP<br>DHD 5600.16<br>CCash<br>Amount Paid<br>PHP 5575.16<br>Fee PHP 25.00<br>Account<br>Account Number<br>Email<br>Ref. No.<br>Email<br>Ref. No.<br>CCash<br>I January 2022 12:30:58 PM<br>This has been processed and your payment will be posted<br>on the next business day.<br>GCash Pay Bills<br>Save Biller Details > |
| 7   | 7-Eleven           | Kiosk<br>Validated<br>Receipt    | <section-header></section-header>                                                                                                    |
| 8   | RD Pawnshop        | Payment<br>Receipt               |                                                                                                    |

## **QUICK GUIDE**

#### 1. What is the New Order of Payment System (NOPS)?

NOPS is designed as a secured web-based system easily accessible by the public through the internet. The main feature of the NOPS is the availability of various payment channels where the Bangko Sentral ng Pilipinas' (BSP) clients can pay their obligations to the BSP. Payments can be made to the BSP Depository Banks through the following:

- a. Over-the-counter;
- b. Mobile or online banking; and
- c. Payment gateway (e.g., VISA/Mastercard debit or credit card)

This is in line with BSP's advocacy to promote digital payments and to provide BSP clients with accessible payment facilities

#### 2. What can I do in the New Order of Payment System?

For Asset Management Department stakeholders, you may use NOPS to generate your own Order of Payment statements, inquire its status, and download Official Receipts (OR).

For other stakeholders, you may also use NOPS to inquire status, download ORs, and pay *via* the Payment Gateway.

Among the transactions to be collected by the BSP through the NOPS are the following:

- a. Installments due and lease rentals;
- b. Licensing and registration fees of new banks, pawnshops and money service businesses;
- c. Sale of bidding documents and payment of bid securities;
- d. Sale of souvenirs and corporate items;
- e. Return of unused cash advances of BSP and non-BSP personnel; and
- f. Other amounts due to the BSP.

#### 3. How do I generate my own Order of Payment?

(Note: Available to Asset Management Department stakeholders as of the moment)

 Go to the BSP official website at <u>bsp.gov.ph</u> and click "New Order of Payment Systems (NOPS)".

| (                 | BANGKO                              | SENTRAL NG PI<br>ing Matatag, Bansang Pa | LIPINAS<br>natag                 |                         |                              |                |                           | f                    | Search               |
|-------------------|-------------------------------------|------------------------------------------|----------------------------------|-------------------------|------------------------------|----------------|---------------------------|----------------------|----------------------|
| HOME<br>BETA HOME | ABOUT THE BANK<br>BSP NOTES & COINS | MONETARY POLICY<br>MONETARY OPERATIONS   | BANKING SUPI                     | ERVISION<br>& ASSET MGT | PAYMENTS & S<br>PUBLICATIONS | ETTLEMENTS     | STATISTICS<br>REGULATIONS | FEEDB.<br>PROCU      | ACK CORNER<br>REMENT |
| Quick Lir         | nks                                 | What's New                               | 9/11/20                          | 20 7:28:24 PM           |                              |                | Key R                     | ates                 |                      |
| Monetary P        | Policy Decisions                    | Media Releases                           | Issuances                        | Publications            | Speeches                     | Videos         |                           | 11 Sep               | 2020                 |
| Dental            | . Q                                 | CIRCULAR NO. 10                          | 95 09.08.2020                    |                         | Contraction of the second    |                | US\$ 1.0                  | 00                   | PhP 48.579           |
| Regulations       | s Search                            | Bangko Sentral Is                        | sued Securities                  | as an Additiona         | Instrument o                 | f Monetary     | O/N Le                    | nding Rate           | 2.75%                |
| Now Order         | of Dourmont Sustarn                 | Operations under                         | the Interest Rat                 | e Corridor (IRC)        | System                       |                | O/N RF                    | RP Rate              | 2.25%                |
| (NOPS) - NI       | EW                                  | CIRCULAR NO. 10                          | 94 09.07.2020                    |                         |                              |                | O/N De                    | posit Rate           | 1.75%                |
| NOPS Quick G      | uide                                | Amendments to the MEMORANDUM N           | ne Regulations                   | on Corporate Go         | overnance for 1              | Frust Corporat | ions 7-day T<br>(09 Sep   | DF (WAIR)<br>0 '20)  | 1.8276%              |
| National Re       | etail Payment System                | Transitory Guideli<br>Adequacy Ration    | nes on the Repo<br>(CAR) Reports | orting of Certain       | Exposures in                 | the Capital    | 14-day<br>(09 Sep         | TDF (WAIR)<br>o '20) | 1.8479%              |
| Online Regi       | istration of Operators              | of CIRCULAR LETTE                        | R NO. CL-2020-                   | 041 08.28.2020          | periods and p                | rocessing fee  | 28-day<br>(09 Sep         | TDF (WAIR)<br>o '20) | 1.8518%              |
| Payment S         | ystems (UPS) - NEW                  | under the manual<br>as amended           | of Regulations                   | on Foreign Excl         | ange Transact                | tions (FX Man  | ual), Inflatio<br>(Aug '2 | n Rate<br>0)         | 2.4% (2012=100)      |

2. Once the system is displayed, click "Create Order of Payment".

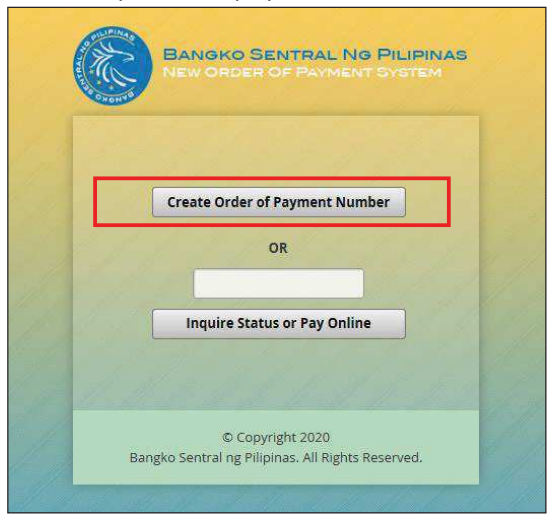

3. The 'Create Order of Payment' form is displayed.

| Transaction Type                        | Please Select 🛛 👻                     |
|-----------------------------------------|---------------------------------------|
| PLEASE PROVIDE PAYER IDENTITY           |                                       |
| Name                                    |                                       |
| TIN                                     |                                       |
| Email                                   |                                       |
| Phone Number                            |                                       |
| PLEASE PROVIDE PAYMENT DETAILS          | i.                                    |
| Amount Due to BSP                       | 0.00                                  |
| Amount in BIR Form 2307                 | 0.00                                  |
| Amount in BIR Form 2306                 | 0.00                                  |
| Reminder: Please submit the original co | opy of the necessary BIR Form to BSP. |
| Value Added Tax                         | 0.00                                  |
| Total Amount Duo                        |                                       |

4. Click the "Transaction Type" drop down pane. The following Transaction Types are displayed:

| Please Sel | ect        | * |
|------------|------------|---|
| Please Se  | lect       |   |
| AMD-SCR    | Payment    |   |
| AMD-BID    | Payment    |   |
| AMD-LEA    | SE Payment |   |
| AMD-ROP    | A Payment  |   |
| e 🗌        | m          |   |

The above transaction types are the classification of your payments. Choose:

(1) AMD – Sales Contract Receivable (SCR) if your transaction with AMD is for the payment of installment;

- (2) AMD BID Payment if your transaction with AMD is for the payment of purchase of BSP-acquired property through public auction ;
- (3) AMD LEASE if your transaction with AMD is for the payment of rental;
- (4) AMD Real and Other Properties (ROPA) if your transaction with AMD is for the payment of purchase of BSP-acquired property through negotiation.
- 5. From the drop down pane, select a type of transaction. In this quick guide, let us use the AMD-SCR Payment.

6. The "Account Number" field is displayed. Enter your Account Number then click "Retrieve". If you do not know your Account Number, you may secure it from AMD.

| Transaction Type                          | AMD-SCR Payment                   |
|-------------------------------------------|-----------------------------------|
| PLEASE PROVIDE PAYER IDENTITY             |                                   |
| Account Number                            | Retrieve                          |
| Name                                      |                                   |
| TIN                                       |                                   |
| Email                                     |                                   |
| Phone Number                              |                                   |
| PLEASE PROVIDE PAYMENT DETAILS            |                                   |
| Amount Due to BSP                         | 0.00                              |
| Amount in BIR Form 2307                   | 0.00                              |
| Amount in BIR Form 2306                   | 0.00                              |
| Reminder: Please submit the original copy | of the necessary BIR Form to BSP. |
| Value Added Tax                           | 0.00                              |

7. Once the Account Number is retrieved, the system displays the Name, TIN and Amount due to BSP.

| Transaction Type                                                                               | AMD-SCR Payment                                                 |
|------------------------------------------------------------------------------------------------|-----------------------------------------------------------------|
| PLEASE PROVIDE PAYER IDENTITY                                                                  |                                                                 |
| Account Number                                                                                 | SCR000 Retrieve                                                 |
| Name                                                                                           | DELA CRUZ, JUAN                                                 |
| TIN                                                                                            | 123-456-789-000                                                 |
| Email                                                                                          |                                                                 |
| Phone Number                                                                                   |                                                                 |
| PLEASE PROVIDE PAYMENT DETAILS                                                                 |                                                                 |
| Amount Due to BSP                                                                              |                                                                 |
|                                                                                                | 9,403.90                                                        |
| Amount in BIR Form 2307                                                                        | 9,403.90                                                        |
| Amount in BIR Form 2307<br>Amount in BIR Form 2306                                             | 9,403.90                                                        |
| Amount in BIR Form 2307<br>Amount in BIR Form 2306<br>Reminder: Please submit the original cop | 9,403.90<br>0.00<br>0.00<br>y of the necessary BIR Form to BSP. |

 Enter a valid email address and valid phone number. For the email and phone number please provide them following these formats: Email: <u>xxxx@xxxx.xxx</u>; Mobile: 9XXXXXXXXX. If you do not have an email account, you may leave this blank.

*For Lease Account (if applicable):* If you opt to withhold the appropriate taxes, enter the amount stated in the BIR 2307 or 2306 certificate in the "Amount in BIR Form 2307" and "Amount in BIR 2306" field, respectively, whichever is available.

| Account Number                                                                                                    | SCR000 Retrieve                                                 |
|----------------------------------------------------------------------------------------------------|-----------------------------------------------------------------|
| Name                                                                                                    | DELA CRUZ, JUAN                                                 |
| TIN                                                                                                    | 123-456-789-000                                                 |
| Email                                                                                                    | juandelacruz@email.com.ph                                       |
| Phone Number                                                                                                    | O*****                                                          |
|                                                                                                    |                                                                 |
| PLEASE PROVIDE PAYMENT DETAILS                                                                                                    |                                                                 |
| PLEASE PROVIDE PAYMENT DETAILS<br>Amount Due to BSP                                                                                                   | 9.403.90                                                        |
| PLEASE PROVIDE PAYMENT DETAILS<br>Amount Due to BSP<br>Amount in BIR Form 2307                                                                        | 9,403.90                                                        |
| PLEASE PROVIDE PAYMENT DETAILS<br>Amount Due to BSP<br>Amount in BIR Form 2307<br>Amount in BIR Form 2306                                             | 9.403.90                                                        |
| PLEASE PROVIDE PAYMENT DETAILS<br>Amount Due to BSP<br>Amount in BIR Form 2307<br>Amount in BIR Form 2306<br>Reminder: Please submit the original cop | 9.403.90<br>0.00<br>0.00<br>9 of the necessary BIR Form to BSP. |

9. The Total Amount Due is computed as the balance of the Amount Due to BSP less the Amounts in the BIR Forms 2307 and 2306.

|                                                          | 9,403.90            |
|----------------------------------------------------------|---------------------|
| Amount in BIR Form 2307                                  | 0.00                |
| Amount in BIR Form 2306                                  | 0.00                |
| leminder: Please submit the original copy of the necesso | ry BIR Form to BSP. |
| alue Added Tax                                           | 0.00                |
|                                                          |                     |

10. At the bottom of the form, the default validity date and time are displayed. This cannot be edited.

| ayment ve | alid Until    | 28 July 2020, Tuesday          | at   | 11:59 PM |
|-----------|---------------|--------------------------------|------|----------|
| Acres 1   | annon an      | 58.545 59 590.549              | 506  |          |
| / lagree  | that the abov | e information provided is corr | ect. |          |
|           |               |                                |      |          |
|           |               |                                |      |          |
| Submit    | Cancel        |                                |      |          |

11. Check if all the data entered are correct. Once done, click "I agree that the above information provided is correct", then click "Submit".

12. Once the Success screen is displayed, you may PRINT the PDF copy of the Order of Payment. This is also sent to the email address provided by the client, if an email is provided.

| Environ Service No Primite                                                  |                                                             |
|-----------------------------------------------------------------------------|-------------------------------------------------------------|
|                                                                             | SUCCESS                                                     |
|                                                                             |                                                             |
|                                                                             | To view the Order of Payment, kindly click the link below.  |
|                                                                             | A copy has also mentioned out of the provide email address. |
| Pay Later                                                                   | Pay Now                                                     |
| For Over-The-Counter (OTC) payments, kindly make sure to print the order of | Please select from the following options:                   |
| payment slip and visit any accredited collecting agent.                     | Pay via Credit/Dabit Card                                   |

12. A sample of the Order of Payment is shown as follows:

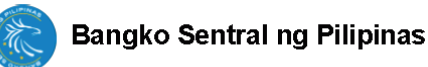

Order of Payment Details

| Name              | MR. JUAN DELA CRUZ |  |  |
|-------------------|--------------------|--|--|
| Amount Due in PHP | 9,403.90           |  |  |
| Particulars       | AMD-SCR Payment    |  |  |

Your Order of Payment Reference Number is:

#### 2009092359CEC8E9EB058003

#### Please pay not later than 09 September 2020, Wednesday, 11:59 PM

#### List of Payment Channels:

Payment via debit/credit card:

- 1. Access the BSP Website at www.bsp.gov.ph 2. Click NOPS Portal under Quick Links
- 3. Input the Order of Payment reference number in the field provided and click Inquire Status or Pay Online

Payment via accredited collecting agents:

- 1. Unionbank of the Philippines (UBP)
  - a. Cash or Check via Over-the-Counter (OTC) Bills Payment in any UBP branch
  - b. Online Banking Bills Payment (must be an account holder)

Note:

- \* Applicable service fees may apply.
- \* A single cheque shall be accepted as payment.
- \* Official receipt shall be released upon confirmation of payment.

09 September 2020, Wednesday, 5:05 PM

## 4. How do I pay using debit/credit card?

#### PAYING FROM THE SUCCESS SCREEN

1. From the Success screen, click "Pay via Credit / Debit Card".

|                                                                             | SUCCESS                                                       |
|-----------------------------------------------------------------------------|---------------------------------------------------------------|
|                                                                             | To view the Order of Payment, kindly click the link below.    |
|                                                                             | A copy has also been forwarded to the provided email address. |
|                                                                             | and Download PDF File                                         |
|                                                                             | Return to Main Page                                           |
| Pay Later                                                                   | Pay Now                                                       |
| For Over The-Counter (OTC) payments, kindly make sure to print the order of | Please select from the following options:                     |
| payment slip and visit any accredited collecting agent.                     | Pay via Credit/Debit, Card                                    |

2. A pop-up message on the convenience fee will appear. To confirm, click "Yes".

| I understand that a convenience fee of Php5.00 plus 1.2% MDR will be | added for this transaction. Click YE | S to continue. |
|----------------------------------------------------------------------|--------------------------------------|----------------|
|                                                                      | Ye                                   | s 🗙 No         |

The convenience fee for payment using the Payment Gateway is computed as follows: [(Amount Due / (100%-1.2%)) x 1.2%] + 5.00. For the amount due of P1,000.00, the convenience fee shall be [(1,000/.988) x .012) + 5.00] or P17.15 shall be added.

3. Fill out all the required fields, then click "Next"

| BILLING INFORMATION |               |  |
|---------------------|---------------|--|
| First Name          |               |  |
| Last Name           |               |  |
| Company             |               |  |
| Country             | Please Select |  |
| State               | Please Select |  |
| Street Address 1    |               |  |
| Street Address 2    |               |  |
| City/Municipality   | Please Select |  |
| Postal Code         | Please Select |  |
| Phone Number        |               |  |
| Email Address       |               |  |
| Amount Due to BSP   | 120,000.00    |  |
| Convenience Fee     | 1,462.55      |  |
| TOTAL AMOUNT        | 121,462.55    |  |
|                     |               |  |
|                     | Cancel Next   |  |
|                     |               |  |
|                     |               |  |

4. Payment Details Form is displayed. Enter card details, then click "Next".

| stilling                                                          | Payment                            | Review       | Receipt     |
|-------------------------------------------------------------------|------------------------------------|--------------|-------------|
| Payment Details                                                   | <b>A</b>                           | Your Order   |             |
| Card Type *                                                       | * Required field                   | Total amount | ₽121,462.55 |
| Card Number *                                                     |                                    |              |             |
| Expiration Date *                                                 |                                    |              |             |
| CVN *<br>This code is a three or four digit number prin<br>cards. | ted on the back or front of credit |              |             |
| Back                                                              | Next                               |              |             |
| Cancel Order                                                      |                                    |              |             |

5. Summary of Payment details is displayed. To proceed, click "Pay".

| Billing                                                                          | Payment                                 | Review       | Receipt     |
|----------------------------------------------------------------------------------|-----------------------------------------|--------------|-------------|
| Review your Order                                                                |                                         |              |             |
| Billing Address                                                                  |                                         |              |             |
| Mark Roland Laroya<br>BSP<br>Test<br>Test<br>Pasig<br>NCR<br>1606<br>Philippines |                                         |              |             |
| Payment Details                                                                  |                                         | Your Order   |             |
| Card Type                                                                        | Visa                                    | Total amount | ₱121,462.55 |
| Card Number                                                                      | 000000000000000000000000000000000000000 |              |             |
| Expiration Date                                                                  | 12-2020                                 |              |             |
| Back                                                                             |                                         |              | Pay         |
| Cancel Order                                                                     |                                         |              |             |

6. Enter the One-Time-Password (OTP) sent to your mobile phone, then click "Submit".

| Verified by         | MEMBER BANK                     |
|---------------------|---------------------------------|
| Added Protection    | by Visa password                |
| Merchant: B         | SP                              |
| Amount: 12          | 21462.55                        |
| Date: 0             | 3/10/2020                       |
| Card Number: **     | **********0002                  |
| Personal Message: P | assword is "1234"               |
| User Name: tes      | t1                              |
| Password:           |                                 |
|                     | iubmit Perpendit your password? |

7. After payment is confirmed, the Receipt is displayed. Customer may "Print" or "Return to Website".

| Billing                        | Payment               | Review                                     | Receipt           |
|--------------------------------|-----------------------|--------------------------------------------|-------------------|
|                                |                       |                                            |                   |
| Receipt                        |                       | Date: 11-08-2020<br>Order Number: 20081023 | 59906B27AF055273  |
| Billing Information            |                       |                                            |                   |
| Mark Roland Laroya<br>BSP      |                       |                                            |                   |
| test                           |                       |                                            |                   |
| test                           |                       |                                            |                   |
| NCR                            |                       |                                            |                   |
| 1600                           |                       |                                            |                   |
| Philippines                    |                       |                                            |                   |
| Payment Details                |                       | Total amount                               | B101 400 55       |
| Card Type                      | Visa                  | lotal amount                               | P121,402.00       |
| Card Number                    | xxxxxxxxxxx0002       |                                            |                   |
| Expiration Date                | 12-2020               |                                            |                   |
| Please keep a copy of this rec | eipt for your records |                                            |                   |
| Print                          |                       |                                            | Return to Website |

#### PAYING FROM THE MAIN PAGE

| E. C.        | NEW ORDER OF PAYMENT SYSTEM     |
|--------------|---------------------------------|
|              |                                 |
|              | Create Order of Payment Number  |
|              | OR                              |
|              |                                 |
|              | Inquire Status or Pay Online    |
|              |                                 |
| 8 <u>1</u> . | Mar the star front the start of |
| 11           | © Copyright 2020                |

1. Enter the Order of Payment number and click "Inquire Status or Pay Online".

2. The Order of Payment details is displayed. At the bottom of the form, click "Pay via Credit/Debit Card".

| Order of Payment Number | D00728235940841643064881        |
|-------------------------|---------------------------------|
|                         | 20722233340541743034664         |
| Particulars             | AMD-BID Payment                 |
| Account Number          | CI000000502341                  |
| Name                    | Ms. Gloria C. Castillano        |
| Phone Number            | 9178030679                      |
| Email                   | dumanos@bsp.gov.ph              |
| Amount Due in PHP       | 12,345.00                       |
| Payment Valid Until     | 28 July 2020, Tuesday, 11:59 PM |
| Payment Status          | Pending                         |

3. The Billing Form is displayed. Fill out all the required fields, then click "Next".

| BILLING INFORMATIO | N              |   |
|--------------------|----------------|---|
| First Name         | 1              | 7 |
| Last Name          |                |   |
| Company            |                |   |
| Country            | Please Select: | * |
| State              | Please Select  | * |
| Street Address 1   |                |   |
| Street Address 2   |                |   |
| City/Municipality  | Please Select  | * |
| Postal Code        | Please Select: | * |
| Phone Number       |                | 1 |

4. Payment Details Form is displayed. Enter card details, then click "Next".

| ailina                                                     | Payment                                | Review       | Receipt     |
|------------------------------------------------------------|----------------------------------------|--------------|-------------|
| Payment Details                                            |                                        | Your Order   |             |
| Card Type *                                                | * Required field                       | Total amount | ₱121,462.55 |
| Card Number *                                              |                                        |              |             |
| xpiration Date *                                           |                                        |              |             |
| CVN *<br>his code is a three or four digit number<br>ards. | printed on the back or front of credit |              |             |
| Back                                                       | Next                                   |              |             |
| Cancel Order                                               |                                        |              |             |

5. Summary of Payment details is displayed. To proceed, click "Pay".

| Billing            | Payment                                 | Review       | Receipt     |
|--------------------|-----------------------------------------|--------------|-------------|
|                    |                                         |              |             |
| Review your Order  |                                         |              |             |
|                    |                                         |              |             |
| Billing Address    |                                         |              |             |
| Mark Roland Laroya |                                         |              |             |
| BSP                |                                         |              |             |
| Test               |                                         |              |             |
| Test               |                                         |              |             |
| Pasig              |                                         |              |             |
| NCR                |                                         |              |             |
| 1606               |                                         |              |             |
| Philippines        |                                         |              |             |
| Payment Details    |                                         | Your Order   |             |
| Card Type          | Visa                                    | Total amount | ₱121,462.55 |
| Card Number        | 000000000000000000000000000000000000000 |              |             |
| Expiration Date    | 12-2020                                 |              |             |
|                    |                                         |              |             |
|                    |                                         |              |             |
| Back               |                                         |              | Pay         |
|                    |                                         |              |             |
| Cancel Order       |                                         |              |             |
|                    |                                         |              |             |
|                    |                                         |              |             |
|                    |                                         |              |             |

6. Enter the One-Time-Password (OTP) sent to your mobile phone and click "Submit".

| Verified by                   |                              |
|-------------------------------|------------------------------|
| VISA                          | MEMBER BANK                  |
| Added Protection              |                              |
| Please submit your Verified I | by Visa password.            |
| Merchant: BS                  | iP                           |
| Amount: 12                    | 1462.55                      |
| Date: 08/                     | /10/2020                     |
| Card Number: ***              | *********0002                |
| Personal Message: Pa          | ssword is "1234"             |
| User Name: test               | 1                            |
| Password:                     |                              |
| New                           | User / Forgot your password? |
| SI                            | ihmit Russ Exit              |
|                               | Help Cart                    |

7. After payment is confirmed, the Receipt is displayed. You may "Print" or "Return to Website".

| Billing                         | Payment               | Review                                     | Receipt           |
|---------------------------------|-----------------------|--------------------------------------------|-------------------|
|                                 |                       |                                            |                   |
| Receipt                         |                       | Date: 11-08-2020<br>Order Number: 20081023 | 59906B27AF055273  |
| Billing Information             |                       |                                            |                   |
| Mark Roland Laroya<br>BSP       |                       |                                            |                   |
| test                            |                       |                                            |                   |
| Pasig<br>NCR                    |                       |                                            |                   |
| 1600<br>Philippines             |                       |                                            |                   |
| Daymont Dotaile                 |                       |                                            |                   |
| Fayment Details                 |                       | Total amount                               | ₱121,462.55       |
| Card Type                       | Visa                  |                                            |                   |
| Card Number                     | xxxxxxxxxxxx0002      |                                            |                   |
| Expiration Date                 | 12-2020               |                                            |                   |
| Please keep a copy of this rece | eipt for your records |                                            |                   |
| Print                           |                       |                                            | Return to Website |

## 5. Can I view the status of my Order of Payment?

1. On the Main Page, enter a valid order of payment reference number then click "Inquire Status / Pay Online".

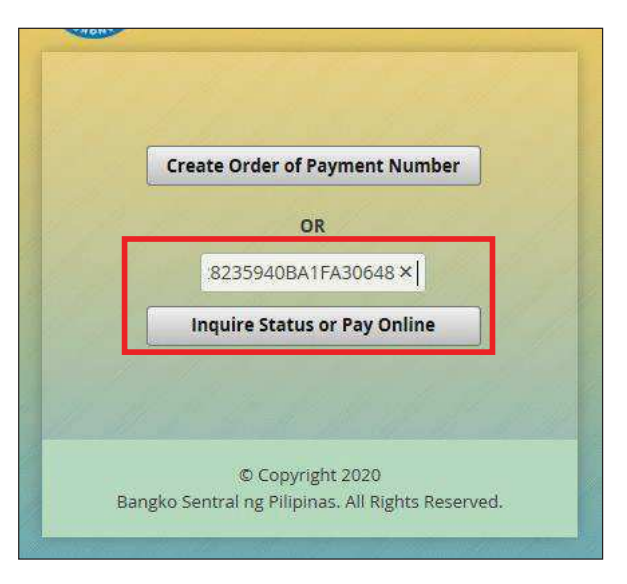

2. The Order of Payment details is displayed including its status.

| Order of Payment Number | 200728235940BA1FA3064881        |
|-------------------------|---------------------------------|
|                         |                                 |
| Particulars             | AMD-BID Payment                 |
| Account Number          | C1000000502341                  |
| Name                    | Ms. Gloria C. Castillano        |
| Phone Number            | 9178030679                      |
| Email                   | dumanos@bsp.gov.ph              |
| Amount Due in PHP       | 12,345.00                       |
| Payment Valid Until     | 28 July 2020, Tuesday, 11:59 PM |
| ayment Status           | Pending                         |

3. Once payment has been uploaded in the BSP's accounting system, which is normally after one (1) to two (2) business days, the status of the Order of Payment will be changed to "Paid".

| Order of Payment Number | 200919160021550542007022          |
|-------------------------|-----------------------------------|
|                         | 200616100051FL9CA2007652          |
| Particulars             | COR01                             |
|                         |                                   |
| Account Number          |                                   |
| Name                    | Timi Yuro                         |
| Phone Number            | 9178888888                        |
| Email                   |                                   |
|                         | tywyano.com                       |
| Amount Due in PHP       | 2,000,00                          |
| Payment Valid Until     | 2,000.00                          |
|                         | 18 August 2020, Tuesday, 04:00 PM |
| Payment Status          | Paid                              |
| in the second           | Paid                              |

4. You can only download the Official Receipt if the status displayed is "Paid". Click "Download OR".

| Order of Payment Number | 200818160031FC9CA2007832          |
|-------------------------|-----------------------------------|
| Particulars             | COR01                             |
| Account Number          |                                   |
| Name                    | Timi Yuro                         |
| Phone Number            | 9178888888                        |
| Email                   | ty@yaho.com                       |
| Amount Due in PHP       | 2,000.00                          |
| Payment Valid Until     | 18 August 2020, Tuesday, 04:00 PM |
| Payment Status          | Paid                              |

5. The Official Receipt is displayed in PDF format, which you may PRINT.

## PAYMENT THROUGH UNION BANK BANK OF THE PHILIPPINES (UnionBank)

#### **Over-the-Counter Payment**

- 1. Go to any UnionBank branch near you.
- 2. Fill out a Bills Payment Slip (BPS) in duplicate (sample form attached), following the details below:
  - Payment for: BANGKO SENTRAL NG PILIPINAS
  - *Client Name: (Buyer's COMPLETE NAME)*
  - Reference Number: Order of Payment (OP) Number
     Reminder: Kindly ensure input of the <u>correct OP Number</u> as your payment will be applied based on this reference number.
- 3. Proceed to the bank teller and present the duly filled out BPS for PAYMENT. *REMINDER: Acceptable modes of payment are:* 
  - o Cash
  - On-us checks (UnionBank checks)
  - Local and Regional Clearing checks
  - Debit to Account
  - Cashier's or Manager's checks
- 4. After payment has been made, you will be given the validated duplicate of the BPS plus a Transaction Receipt as proof of payment.
- 5. Email screenshot/photo image of the Transaction Receipt to <u>acquiredassets@bsp.gov.ph</u> with the subject:

| DEPOSIT_ <name buyer="" of=""></name> | For payment of deposit for the purchase of BSP properties |
|---------------------------------------|-----------------------------------------------------------|
|                                       | either on cash or installment basis.                      |
| CASH_ <name buyer="" of=""></name>    | For payment of balance of purchase/bid price and other    |
|                                       | monetary obligations by buyers on cash basis.             |
| SCR_ <name buyer="" of=""></name>     | For payment of installment/balance of purchase price and  |
|                                       | other monetary obligations by buyers on instalment basis. |
| LEASE_ <name lessee="" of=""></name>  | For payment of rental fee by lessees of BSP properties.   |

*Note:* A transaction fee will be charged by UnionBank for over-the-counter payments.

| BILLS PAYMEN                                                                                                    |                                           |                                                                                                    |
|----------------------------------------------------------------------------------------------------|-------------------------------------------|----------------------------------------------------------------------------------------------------|
| HEAVEN TO MAKE CARBON COPY CLEAR                                                                                                    | VEN TO M                                  | PLEASE WITTE HEAT                                                                                                    |
| N) MODE OF PAYMENT<br>Cash Che<br>Debit to Account<br>IF DEBIT ACCOUNT, ACCOUNT NUM                                                                                                    | S IF C                                    | al ng Pilipinas                                                                                                    |
| No. / CARD NO. / POLICY NO.)<br>Payment Number                                                                                                    | aymen<br>Seastand                         | ayor/Order Pa                                                                                                    |
| 5 WILL BE POSTED ON THE NEXT BANKING DAY.                                                                                                    | BLL BE POS                                | AFEKEEPING ONLY & W                                                                                                    |
| E BATE                                                                                                    | NUL BE POS                                | AFEREEPING ONLY & W<br>NT WILL BE POSTED UP                                                                                     |
| E UPON RESTORATION OF ON-LINE SERVICE.<br>May 22, 2019<br>E DATE<br>TO EDUDMINITION END OF PRESEARCH OF DEEX REMENT THE<br>DESTAILS                                                                                                    | NUL BE POS<br>POIN RESTO                  | AFEREEPING ONLY & W<br>NT WILL BE POSTED UP<br>JENT'S SIGNATURE<br>COLUME # CARE MOMENT ITS                                     |
| WILL BE POSTED ON THE NEXT BANKING DAY     DUPON RESTORATION OF ON-LINE SERVICE.     May 22, 2019     E DATE     THE DENOMINATION END OF PRECEMENT OF DEEX REMENT THE I     DETAILS     NO. OF PRECES     AMOUN                                                                                                    | ILL BE POS<br>PON RESTO<br>DETAILS<br>NO. | AFEREEPING ONLY & W<br>NT WILL BE POSTED UP<br>JENT'S SIGNATURE<br>COLUMN F GAIN PROMINTITS<br>INOMINATION<br>REE BANK / BRANCH |
| AMOUNT OF PIECES AMOUNT OF PIECES AMOUNT | NO.<br>CHEC                               | AFEREEPING ONLY & W<br>NT WILL BE POSTED UP<br>JENT'S SIGNATURE<br>COLUMN & CARENOMENTITS<br>ENOMINATION<br>REE BANK / BRANCH   |
| WILL BE POSTED ON THE NEXT BANKING DAY     DUPON RESTORATION OF ON-LINE SERVICE.     May 22, 2019     DATE     DETAILS     NO. OF PIECES     AMOUN     CHECK NUMBER     Php 10,000                                                                                                    | NO.                                       | AFERCEPING ONLY & W<br>NT WILL BE POSTED UP<br>JENT'S SIGNATURE<br>COUNN, IF ON POWENT ITS<br>DOWNATION<br>REE BANK / BRANCH    |
| WILL BE POSTED ON THE NEXT BANKING DAY     DUPON RESTORATION OF ON-LINE SERVICE.     May 22, 2019     DATE     TO DENOMINATION END OF PRECES AMOUNT     DETAILS     NO. OF PRECES     AMOUNT     Pho 10,000     DTAL PAYMENT     PRO XXX                                                                                                    | ILL BE POI<br>PON RESTO                   | AFEREEPING ONLY & W<br>NT WILL BE POSTED UP<br>JENT'S SIGNATURE<br>COLUMN & CARENOMENT ITS<br>ENOMINATION<br>REE BANK / BRANCH  |

## Online/Mobile Payment (For UnionBank Account Holders ONLY)

- 1. Log in The Portal Business Banking website/mobile app using your credentials
- 2. Select "Bills Payment" module in the dashboard.
- 3. Choose which savings/checking account enrolled under your account you want to pay from.
- 4. Click on "Select Biller" and choose "BANGKO SENTRAL NG PILIPINAS" from the Biller List.
- 5. Key in the payment details:
  - a. Order of Payment (OP) No. b. Amount of payment
- Click on "Continue", and a summary page containing the details entered is displayed for your review.
   Reminder: Kindly ensure input of the <u>correct OP Number</u> as your payment will be applied based on this reference number.
- 7. Proceed with payment and land on a "**Payment Successful**" page highlighting the details of the payment with a generated payment reference number.
- 8. Email UnionBank's acknowledgment receipt and/or screenshot/photo image of the "Payment Successful" page to <u>acquiredassets@bsp.gov.ph</u> with the following subject:

| For payment of deposit for the purchase of BSP properties |
|-----------------------------------------------------------|
| either on cash or installment basis                       |
| For payment of balance of purchase/bid price and other    |
| monetary obligations by buyers on cash basis              |
| For payment of installment/balance of purchase price and  |
| other monetary obligations by buyers on instalment basis  |
| For payment of rental fee by lessees of BSP properties    |
|                                                           |

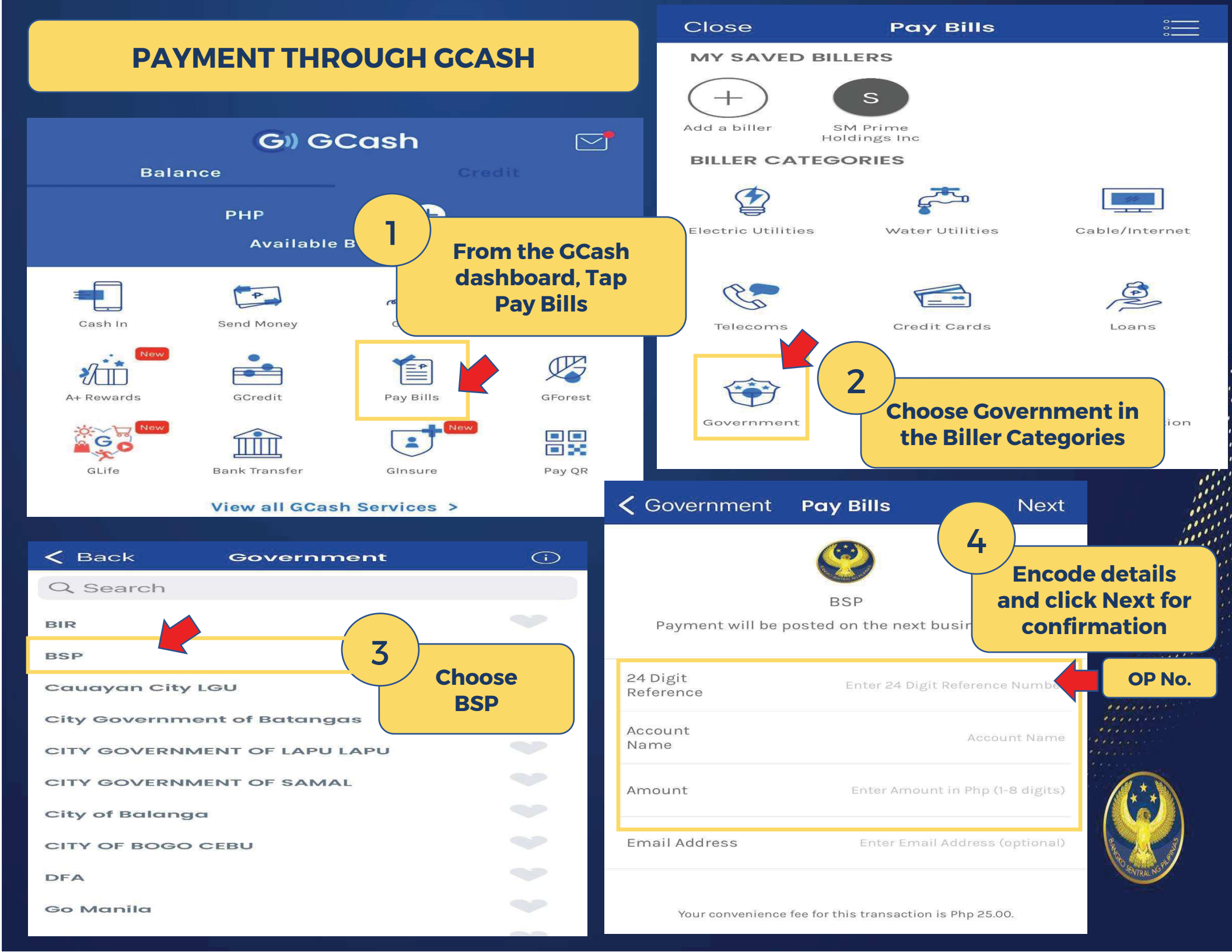

## **PAYMENT THROUGH 7-ELEVEN**

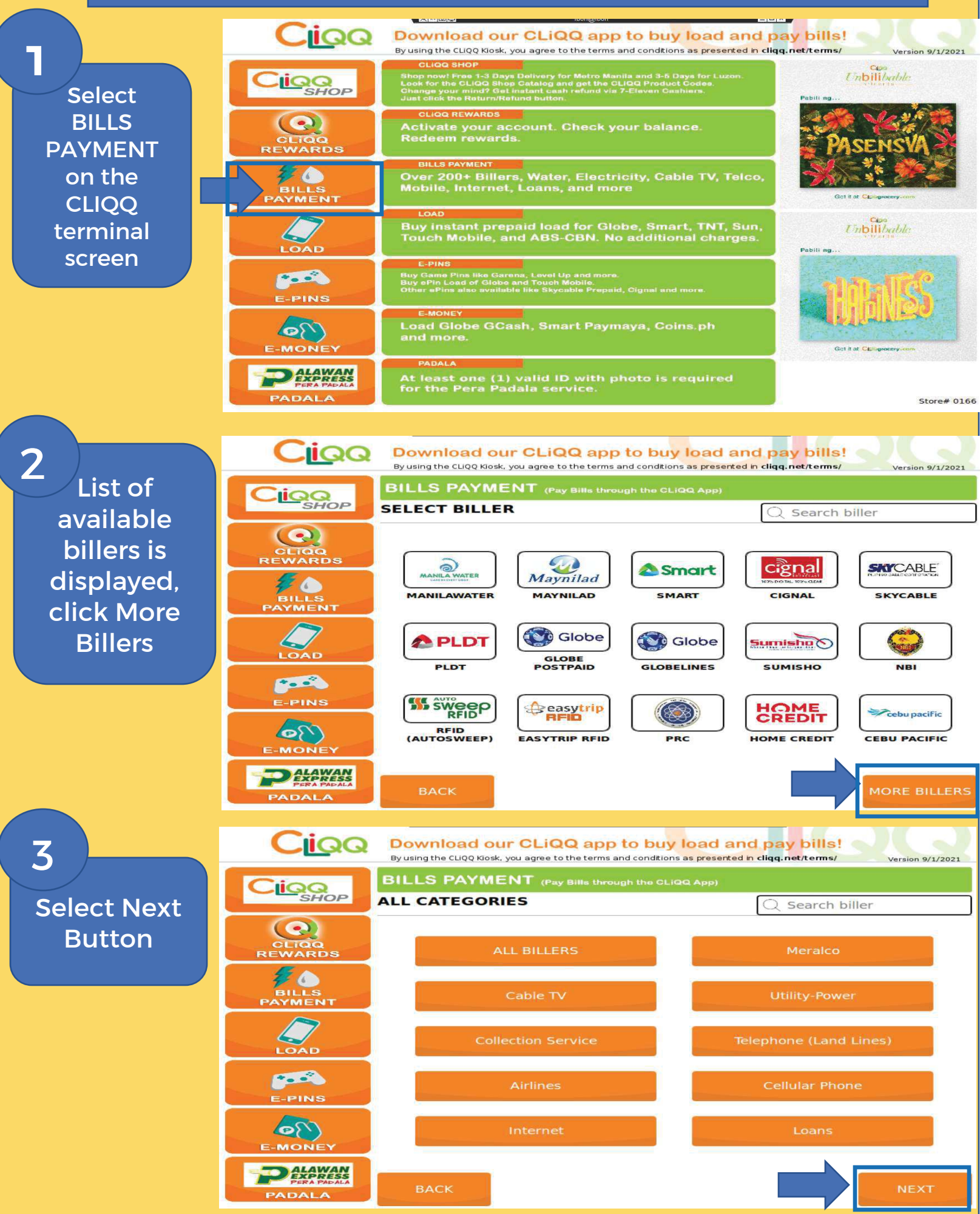

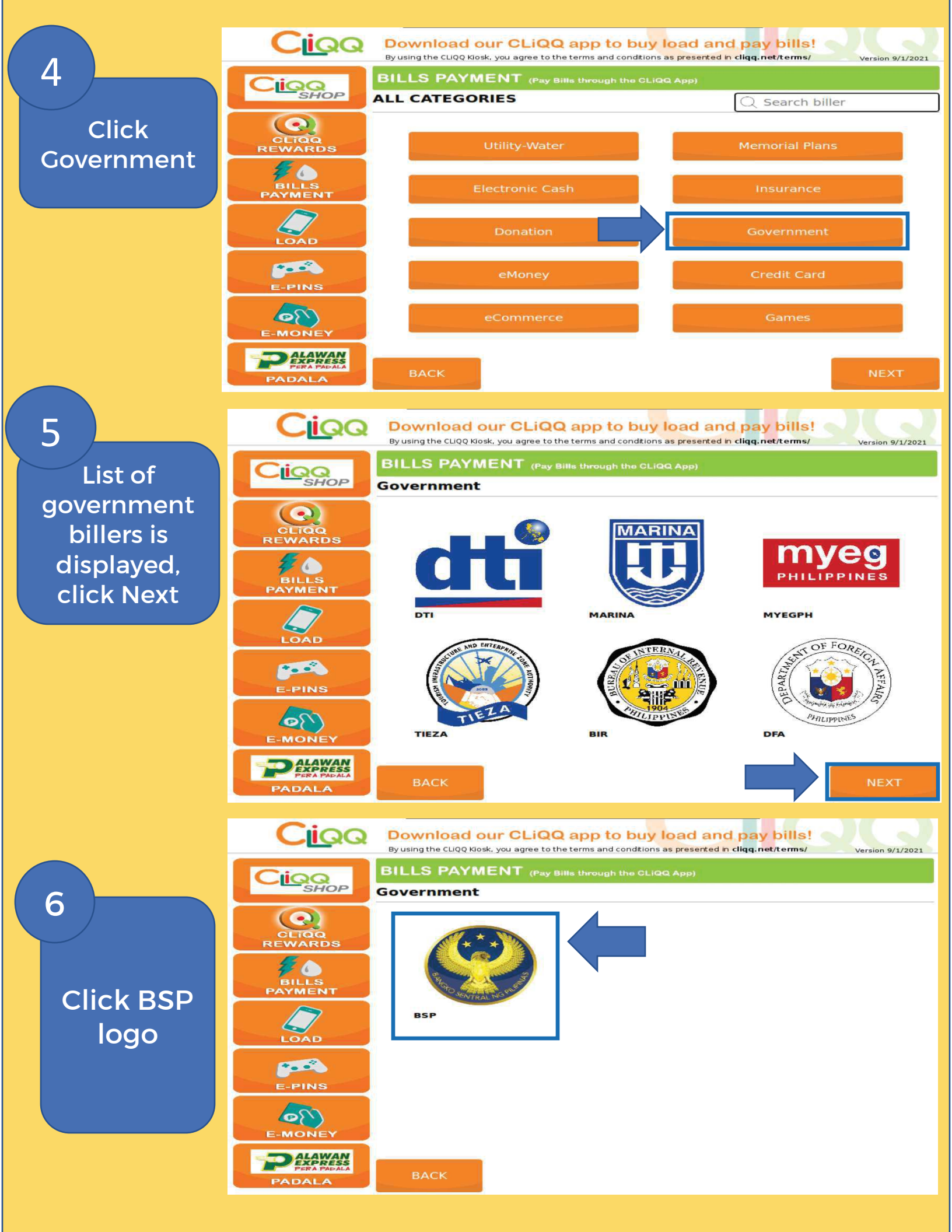

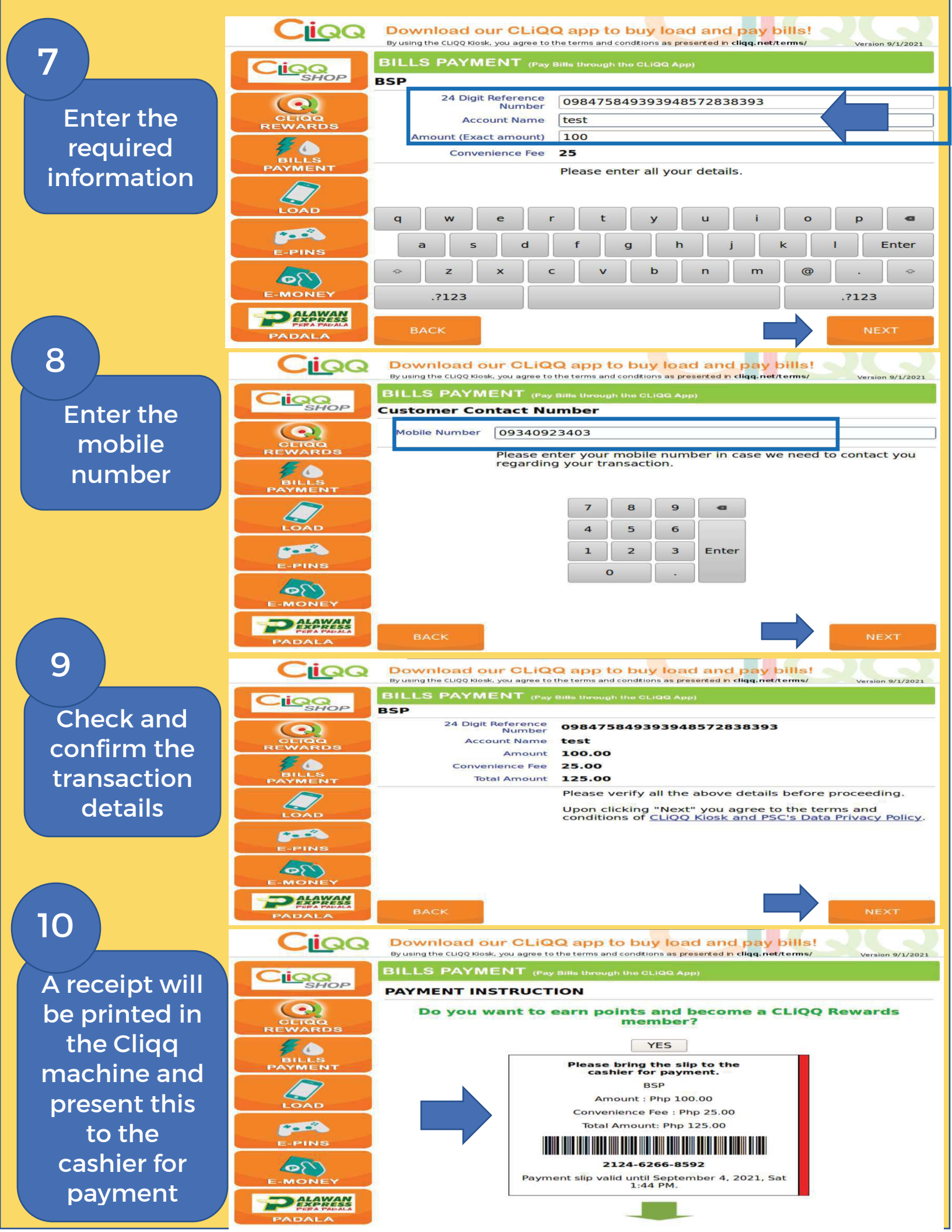

# Sample ECPAY Payment Slip

| ecpay                                              | PAYMENT SLIP                                                                      |  |
|----------------------------------------------------|-----------------------------------------------------------------------------------|--|
| Payment Details                                    |                                                                                   |  |
| Biller Name                                        | Date                                                                              |  |
| BSP                                                | 09/15/2021                                                                        |  |
| <sup>123456789</sup>                               | No.<br>012345678901234                                                            |  |
| Customer's Name                                    |                                                                                   |  |
| Juan                                               | Dela Cruz                                                                         |  |
| Subscribers's Phone                                | No. (for Telco Payments only)                                                     |  |
| Amount to be Paid:                                 |                                                                                   |  |
|                                                    | 500.00                                                                            |  |
| Customer's Signatu                                 | re                                                                                |  |
|                                                    |                                                                                   |  |
| This Payment slip will<br>Statement of Account and | only be used for customers without<br>d will be kept by Store as future reference |  |